# Factoring-Text und Transaktionsnummer für Vorgänge

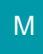

Im Bereich der Vorgänge existieren spezielle Felder:

- Für die Verwaltung von Transaktionsnummern
- Für die Verwendung eines Factoring-Textes

Sie haben die Möglichkeit Transaktionsnummern in den Vorgängen und in den Offenen Posten zu hinterlegen (als Unterstützung für die Zuweisung von Zahlungseingängen).

Weiterhin können Sie einen Factoring-Text in den Vorgängen hinterlegen.

# Übersicht über das Vorkommen dieser Felder

Über VERKAUF – VORGÄNGE – stehen Ihnen in den Vorgangsdatensätzen die Felder "Transaktionsnummer" und "Factoring-Text" zur Verfügung. Sie finden diese im Register: "Adr.-Kennzeichen" im Eintrag "Angaben zur Zahlung".

| cizcugi.                     |                               |                     |                                       |              |                  |             |                                    |  |  |  |
|------------------------------|-------------------------------|---------------------|---------------------------------------|--------------|------------------|-------------|------------------------------------|--|--|--|
| Adresse                      | Positionen                    | Infoblatt           | Vor- / Na                             | chtext       | AdrKennzeichen   | Vorgaben    | Selektionen                        |  |  |  |
| <u>Z</u> ahlungsl<br>Valutad | konditionen<br>latum (für OP) |                     |                                       |              |                  |             | - <u>K</u> reditlimit<br>Kreditlin |  |  |  |
| Zahlun<br>Valuta i           | gsbedingung<br>innerhalb      |                     | Tage (ab dann Skonto- und Netto-Tage) |              |                  |             |                                    |  |  |  |
| Skonto<br>Skonto             | innerhalb<br>2 innerhalb      | 7                   | Tage<br>Tage                          | Satz<br>Satz | %                |             | Artikelprei<br>Preisgru            |  |  |  |
| Netto i<br><u>V</u> ertreter | nnerhalb                      | 7                   | Tage                                  |              |                  |             | Gruppe f                           |  |  |  |
| V rtrete<br>Povisio          | ernummer<br>on (in %)         |                     | Keine                                 | andere f     | Provision gültig | <b>▼Q ≥</b> | Steuerka                           |  |  |  |
| <u>B</u> ank erb<br>Za un    | indung<br>gsart               | (Nicht ang          | jegeben)                              |              |                  |             | Umsatzs                            |  |  |  |
| Bar ve<br>Ha                 | erbindung<br>ank              | (!!! Keine <u>c</u> | jültigen Dati                         | en hinte     | rlegt)           | <b>▼</b>    | <u>W</u> ährung                    |  |  |  |
| Angaben :<br>Transal         | zur Zahlung<br>ktionsnummer   |                     |                                       |              |                  |             | Währun<br>Kurs zu f                |  |  |  |
| Factori                      | ng-Text                       |                     |                                       |              |                  |             | Kundennur<br>Kundenr               |  |  |  |

#### Feld: "Transaktionsnummer"

Dieses Feld kann mit 50 Zeichen frei belegt werden.

Anwendungsbeispiel:

Bei PayPal-Zahlungen kann hier beispielsweise der von PayPal generierte Transaktionscode hinterlegt werden. Erfolgt eine Hinterlegung im Feld "Transaktionsnummer, so wird der Inhalt in den Datensatz des "Offenen Posten" übertragen.

### Feld: "Factoring-Text"

In dieses Feld kann ein Text eingetragen werden, der z. B. auf einer Rechnung ausgewiesen wird, wenn im Rahmen eines Factoring-Verfahrens Zahlungen an Dritte geleistet werden müssen. Für die Druckausgabe des Inhalts stehen im Drucklayoutgestalter folgende Variablen zur Verfügung: "AktVog.FactText", "AktVog.FactText" und "AktVog.FactTextKz".

Beispiel:
 Anwendungsbeispiel:
 Bitte überweisen Sie den Rechnungsbetrag auf das Bankkonto von PayPal.
 Empfänger: PayPal Europe
 IBAN: DE021005XXXXXXXX0402 / BIC: DEUTDEDBPAL
 Name der Bank: Deutsche Bank
 Betrag: EUR Referenznummer: <TC2XXXXXX865U>
 [seller name] hat die Forderung gegen Sie im Rahmen eines laufenden Factoringvertrages an die PayPal (Europe) S.à r.l. et Cie, S.C.A. abgetreten. Zahlungen mit schuldbefreiender Wirkung können nur an die PayPal (Europe) S.à r.l. et Cie, S.C.A. geleistet werden

# Transaktionsnummer in den Offenen Posten

Im Bereich ZAHLUNGSVERKEHR – OFFENE POSTEN steht das Feld: "Transaktionsnummer" im Register: "Bank / Zahlungsbedingungen" zur Verfügung. Wird für einen Vorgang ein Offener Posten erzeugt, so wird, sofern im Vorgang die Transaktionsnummer gefüllt ist, diese im Offenen Posten vorgetragen. Es besteht aber auch hier die Möglichkeit das Feld manuell zu füllen.

## Transaktionsnummer in der Auftrag Buchungsliste

Im Bereich VERKAUF - Registerkarte: ÜBERGEBEN / AUSWERTEN - Schaltfläche: "AUFTRAG BUCHUNGSLISTE" steht das Feld "Transaktionsnummer in den Auftrags-Buchungsdatensätzen im Register "Daten" unter der Gruppe "Beleg" zur Verfügung.

#### A Beachten Sie:

Dieses wird bei Buchung eines Vorgangs mit Kennzeichen "in Fibu-Protokoll eintragen" aus dem Vorgang automatisch mit übertragen (sofern im Vorgang die Transaktionsnummer gefüllt ist).

| Auftrags-Buchungsdatensatz ändern                                                       |                                                                                                    |  |  |  |  |  |  |  |  |
|-----------------------------------------------------------------------------------------|----------------------------------------------------------------------------------------------------|--|--|--|--|--|--|--|--|
|                                                                                         |                                                                                                    |  |  |  |  |  |  |  |  |
| Werfen       Kopieren         Einfügen       Kopieren         Zwischenablage       Text |                                                                                                    |  |  |  |  |  |  |  |  |
| 00 Debitor "Mustermann"                                                                 | Di                                                                                                    |  |  |  |  |  |  |  |  |
| 0 Erlöse 19% USt 🔹 🔊 📖                                                                  | le                                                                                                    |  |  |  |  |  |  |  |  |
| 723,53 € Haben-Betrag €                                                                 |                                                                                                    |  |  |  |  |  |  |  |  |
| echnung I - Nr.: RE11900024                                                             |                                                                                                    |  |  |  |  |  |  |  |  |
| Daten Adresse / Zahlungsbedingungen Gesperrt Info                                       |                                                                                                    |  |  |  |  |  |  |  |  |
| 12.03.2019                                                                              |                                                                                                    |  |  |  |  |  |  |  |  |
| RE11900024 Belegnummer 2                                                                |                                                                                                    |  |  |  |  |  |  |  |  |
| Transaktionsnummer TC 3365U                                                             |                                                                                                    |  |  |  |  |  |  |  |  |
| 3 Mehrwertsteuer 19%                                                                    |                                                                                                    |  |  |  |  |  |  |  |  |
|                                                                                         | Auftrags-Buchungsdatensatz ändern     Image: Second Second Se |  |  |  |  |  |  |  |  |

Dies ermöglicht Ihnen, dass die Transaktionsnummer auch für die weitere Verarbeitung, wie beispielsweise beim Einlesen der Buchungssätze aus dem Bereich der Geschäftsvorfälle oder dem DATEV-Export zur Verfügung steht (DATEV-Export Schnittstelle).

Bei DATEV-Export "Buchungsstapel" gilt, dass wenn im Vorgang eine "Transaktionsnummer" hinterlegt ist, so wird diese beim DATEV-Export ab Format 4 im Feld "Auftragsnummer" übergeben.

| CP        | CQ             |      |
|-----------|----------------|------|
| Skontotyp | Auftragsnummer | Buch |
|           | TR-123-875895  |      |

### 🕢 Tipp!

Um die Transaktionsnummer im Bereich GESCHÄFTSVORFÄLLE einsehen zu können, muss die Tabelle um das Feld "Transaktionsnummer [TransAktNr]" erweitert werden.

Wechseln Sie hierzu über die Schaltfläche TABELLE – "Bearbeiten…" nach Auswahl der gewünschten Tabelle über die Schaltfläche GESTALTEN in die Tabellenbearbeitung und Suchen Sie nach dem Tabellenfeld "Transaktionsnummer [**TransAktNr**]" um dieses in einer Spalte hinzuzufügen.

Das Feld "Transaktionsnummer [TransAktNr]" kann auch in den Vorgabe-Tabellen für die Buchungssatzeingabe hinzugefügt werden:

Über Schaltfläche PARAMETER – GESCHÄFTSVORFÄLLE – BÜCHER – Buch-Datensatz zum "Ändern" öffnen – im Register: "Vorgaben" kann die "Tabellenansicht für Buchungssatzeingabe" über die "…"-Schaltfläche zum GESTALTEN aufgerufen werden.

| Hau           | ptbuch ×          | Dauerbuchungen      | 1. Nebenbuch        | 2. Nebenbuch | 3. Nebe | nbuch   | Archiv Buchungen               |                           |             |             |            |            |
|---------------|-------------------|---------------------|---------------------|--------------|---------|---------|--------------------------------|---------------------------|-------------|-------------|------------|------------|
| <u>Z</u> eile | nnummer           | ;                   |                     |              |         |         |                                |                           |             |             |            | _          |
| Gb            | Soll              |                     | Haben               |              |         | Währ. ( | Gegenkonto                     |                           | Belegnummer | Transaktion | Datum      |            |
|               |                   | 4.3                 | 381,50              |              |         | € 8     | 400 Erlöse 19% USt             |                           | RE11900011  | IC          | U          | 12.03.2019 |
|               |                   | :                   | 363,09              |              |         | € 8     | 3400 Erlöse 19% USt            |                           | RE11900012  | T(          | -863U      | 12.03.2019 |
|               |                   | 1.4                 | 888,86              |              |         | € 8     | 400 Erlöse 19% USt             |                           | RE11900013  | TC          | 64U        | 12.03.2019 |
|               | 110,43            |                     |                     |              |         |         | 8400 Erlöse 19% USt RE11900014 |                           |             | Т           | U          | 12.03.2019 |
|               | 1.660,50          |                     |                     |              |         | € 8     | 400 Erlöse 19% USt             | Erlöse 19% USt RE11900023 |             |             | jU         | 12.03.2019 |
|               |                   | -                   | 723,53              |              |         | € 8     | 3400 Erlöse 19% USt            | RE11900024                | TC          | U           | 12.03.2019 |            |
| Bu            | chunaser          | fassung             |                     |              |         |         |                                |                           |             |             |            |            |
| Buc           | hführungshel      | fer (Keine Vorgabe  | :)                  |              |         |         |                                |                           |             |             |            |            |
| Betr          | ag                | [Netto 1.587,28     | / Steuer 301,58] 1. | 888,86 S     |         |         |                                |                           |             |             |            |            |
| Geg           | enkonto           | 8400 Erlöse 199     | % USt               |              |         |         |                                |                           |             |             |            |            |
| Steu          | ier im Gegenk     | onto 3 Mehrwertstei | uer 19%             |              |         |         |                                |                           |             |             |            |            |
| Bele          | gnummer           | RE11900013          |                     |              |         |         |                                |                           |             |             |            |            |
| Bele          | gnummer 2         |                     |                     |              |         |         |                                |                           |             |             |            |            |
| Datu          | ım                | 12.03.2019          |                     |              |         |         |                                |                           |             |             |            |            |
| Kon           | to                |                     |                     |              |         |         |                                |                           |             |             |            |            |
| Steu          | ier im Konto      |                     |                     |              |         |         |                                |                           |             |             |            |            |
| Kost          | tenstelle         |                     |                     |              |         |         |                                |                           |             |             |            |            |
| Geg           | Gegenkostenstelle |                     |                     |              |         |         |                                |                           |             |             |            |            |
| Sko           | Skonto (in %)     |                     |                     |              |         |         |                                |                           |             |             |            |            |
| Sko           | ntobetrag         |                     |                     |              |         |         |                                |                           |             |             |            |            |
| Sko           | ntokonto          |                     |                     |              |         |         |                                |                           |             |             |            |            |
| Text          |                   | Rechnung I - N      | Ir.: RE11900013     |              |         |         |                                |                           |             |             |            |            |
| Tran          | saktionsnum       | mer TC              | 54U                 |              |         |         |                                |                           |             |             |            |            |

# Transaktionsnummer im Bereich der Kontenblätter

Damit kann diese auch in den Archiv Buchungen, der Kontenanalyse Übersicht und der Übersicht der Kontenbuchungen eingesehen werden. Somit steht diese nicht nur in den Geschäftsvorfällen, sondern auch in der Kontenanalyse zur Verfügung.

Bei neu aufgenommenen Geschäftsvorfällen kann bei der Erfassung die Transaktionsnummer erfasst werden. Beim Buchen wird die Transaktionsnummer in die Übersicht der Kontenbuchungen übernommen.

# A Beachten Sie:

Das Feld "Transaktionsnummer" ist kein Standardfeld der Tabellenansicht und muss somit zunächst mit dem Tabellengestalter eingefügt werden.

Sie finden dieses Feld unter dem Namen: [TransAktNr].

| a 📀 =                                                                                                    |                                                    | Tabellen                            | ansicht definieren "Archiv FiBu | Buchungen: Historydatum        | ı - Kopie"       |
|----------------------------------------------------------------------------------------------------|----------------------------------------------------|-------------------------------------|---------------------------------|--------------------------------|------------------|
| Gestaltung Hilfe                                                                                                    |                                                    |                                     |                                 |                                |                  |
| <ul> <li>S</li> <li>S</li></ul> |                                                    |                                     |                                 |                                |                  |
| Speichern Verwerfen Einfügen<br>& schließen *<br>Aktionen                                                                                                    | Alle Gleiche Spalten<br>Löschen Breite<br>Felder   | Einfügen Kopieren<br>Zwischenablage |                                 |                                |                  |
| Historydatum                                                                                                    | S Konto<br>Gegenkonto                              | Kostenstelle<br>GKostenstelle       | Transaktionsnummer              | Datum<br>Buchungsinfo          | Transaktionsnun  |
| 01.10.2018 14:21:53                                                                                                    | 70010 Harry Kleber Textilware<br>3200 Wareneingang |                                     |                                 | 11.10.2018<br>2018/2 (10-3) Tr | ansaktionsnummer |
| 01.10.2018 14:21:53                                                                                                    | 3300 Wareneingang 7% Vorst                         |                                     |                                 | 11.10.2018<br>2018/57 (10-3)   |                  |
| 01.10.2018 14:21:53                                                                                                    | 3850 Zölle und Einfuhrabgaber                      | h                                   |                                 | 11.10.2018<br>2018/58 (10-3)   |                  |
| 01.10.2018 14:21:53                                                                                                    | 1200 Bank<br>70010 Harry Kleber Textilware         |                                     |                                 | 20.10.2018<br>2018/59 (10-3)   |                  |
| Titel verbergen                                                                                                    |                                                    |                                     | I                               | 1                              |                  |
| Tabellenfelder                                                                                                    |                                                    |                                     |                                 |                                |                  |
| Transaktions                                                                                                    |                                                    |                                     |                                 |                                |                  |
| 📀 Transaktionsnummer [TransAktNr]                                                                                                    |                                                    |                                     |                                 |                                |                  |
|                                                                                                    |                                                    |                                     |                                 |                                |                  |

Beachten Sie auch unser Kapitel: Tabellenansichten gestalten und Eigenschaften der Tabellenansichten.

Tipp: Sofern Sie die Transaktionsnummer im Bereich FiBu nutzen, legen Sie sich im DB-Manager entsprechend den Index an, um die Transaktionsnummer sortieren zu können.

| Datei Start                                                     | t Übergeben/A                       | Auswerten Ar             | nsicht   | Hilfe                                                          |                                     |                                                                                                    |                     |                            |                               |       |              |                    |                        |                                                        |
|-----------------------------------------------------------------|-------------------------------------|--------------------------|----------|----------------------------------------------------------------|-------------------------------------|----------------------------------------------------------------------------------------------------|---------------------|----------------------------|-------------------------------|-------|--------------|--------------------|------------------------|--------------------------------------------------------|
| Schaubild E<br>Überblick                                        | Schaubild Einsehen Kopieren Weitere |                          |          | Buchung korrigieren<br>Stornieren<br>Weitere Angaben zur Zahlu |                                     | ₽         Buchungsarchiv         Buchungsprotokoll EÜ           ₽         Buchungsprotokoll Hoch         Buchungsprotokoll Quer           ►         Kassenbuch         State |                     |                            |                               |       | stammdater   |                    | Kon                    | toblätter<br>:enstellenblätt<br>:ne Posten<br>Verweise |
| Buchhaltung                                                     | <                                   | Hauptbuch                | Dauerbuc | hungen                                                         | 1. Nebenbuch                        | 2                                                                                                    | . Nebenbuch         | . Nebenbuch                | Archiv Buchungen              | ×     |              |                    |                        |                                                        |
| Schaubild<br>Abläufe und Strukturen<br>der Bearbeitungsschritte |                                     | Historydatum Kontonummer |          |                                                                |                                     | Gegenkontonummer Datum Belegnummer 1                                                                                                    |                     |                            |                               |       | Adressnummer |                    |                        |                                                        |
| Stammdaten                                                      |                                     | Historydatum 🔺 🛛 S       |          |                                                                | Konto<br>Gegenkonto                 |                                                                                                    |                     | Kostenstelle<br>GKostenste | Kostenstelle<br>GKostenstelle |       |              | Transaktionsnummer |                        |                                                        |
| Buchungs                                                        | jskonten,                           | 01.10.2018 09            |          | 904980 Sonstige<br>70000 Kreditor "                            | er Betr<br>Muste                    | iebsbedarf<br>ermann"                                                                                                    |                     |                            | 1.                            | 23456 | 7890         |                    | 30.11.201<br>2018/66 ( |                                                        |
| Belegbuck<br>erfassen u                                         | tsvortalle<br>chungen<br>und buchen | 01.10.2018 14            | :15:49   |                                                                | 1200 Bank<br>4210 Miete (unb        | eweg                                                                                                    | liche Wirtschaftsg  | J                          |                               |       |              |                    |                        | 01.10.201<br>2018/1 (1                                 |
|                                                                 |                                     | 01.10.2018 14            | :15:49   |                                                                | 0035 Geschäfts-<br>0420 Büroeinrich | oder<br>htung                                                                                                    | Firmenwert          |                            |                               |       |              |                    |                        | 31.10.201<br>2018/2 (1                                 |
|                                                                 |                                     | 01.10.2018 14            | :15:49   | T                                                              | 0020 Gewerblich                     | ne Sch                                                                                                    | utzrechte           |                            |                               |       |              |                    |                        | 31.10.201<br>2018/3 (1                                 |
|                                                                 |                                     | 01.10.2018 14            | :15:49   | İ                                                              | 0113 Einrichtung                    | gen G                                                                                                    | eschäfts- u. Fabrik |                            |                               |       |              |                    |                        | 31.10.201<br>2018/4 (1                                 |

| Datei                                                                          | Star                 | rt Übergel                                                          | ben/A                           | Auswerten Ansi          | cht Hilf                      | 2                                                                                                    |                       |            |           |     |                                       |                |                |
|--------------------------------------------------------------------------------|----------------------|---------------------------------------------------------------------|---------------------------------|-------------------------|-------------------------------|----------------------------------------------------------------------------------------------------|-----------------------|------------|-----------|-----|---------------------------------------|----------------|----------------|
| Schau                                                                          | Schaubild Weitere    |                                                                     |                                 | gssatz su<br>atz suchen |                               | Kontenblatt [Seitenum Kontenblattliste<br>Kontenblatt [Seitenum Kontenblattliste [inkl. A<br>Kontenblattliste Kontenblatt DIN A4 [in<br>Kontenblattliste |                       |            |           |     |                                       | Schnittstellen |                |
| Oberb                                                                          |                      | earbeiten (a)                                                       | Ĩ                               | Schneilwah              |                               | 12                                                                                                    |                       |            | Ausgat    | Je  |                                       | 13             | verweisi       |
| Buchhaltung < Kontenblätter Übersicht der Kontenbuchungen × Kontengliederungen |                      |                                                                     |                                 |                         |                               |                                                                                                    |                       |            |           |     |                                       |                |                |
| _1=                                                                            | Schaubil             | <b>chaubild</b><br>bläufe und Strukturen<br>er Bearbeitungsschritte |                                 | Kontonummer             | Gege                          | enkontonum                                                                                                    | mer Datum Belegnur    |            |           |     | ummer 1                               | nmer 1 Text    |                |
| -                                                                              | Abläufe<br>der Bearl |                                                                     |                                 |                         | ٩                             |                                                                                                    | Q                     |            |           | Ĩ   |                                       |                |                |
|                                                                                | Ctammed              | latan                                                               |                                 | Konto 🔺                 |                               |                                                                                                    | Gegenkonto            |            |           |     | Datum                                 | Trans          | saktionsnummer |
|                                                                                | Überblic             | k.                                                                  |                                 | 1576 Abziehbare         | Vorsteuer                     | 19%                                                                                                    | 70000 K               | reditor "N | Austermar | ın" | 30.11.2018                            | 1234           | 567890         |
|                                                                                | Buchung              | gskonten,                                                           |                                 | 1600 Verbindlich        | keiten aus l                  | ief. u. Leistg                                                                                                    |                       |            |           |     |                                       |                |                |
|                                                                                | Geschäf              | ftsvorfälle                                                         |                                 | 1600 Verbindlich        | keiten aus l                  | ief. u. Leistg                                                                                                    |                       |            |           |     |                                       | 458742         |                |
|                                                                                | Belegbu              | chungen                                                             | igen 1600 Verbindlichkeiten aus |                         |                               | us Lief. u. Leistg.                                                                                                    |                       |            |           |     | · · · · · · · · · · · · · · · · · · · |                |                |
|                                                                                | erfassen             | und buchen                                                          |                                 | 16842 Hans-Pete         |                               |                                                                                                    |                       |            |           |     |                                       |                |                |
|                                                                                | Kontena              | analyse                                                             |                                 | 16842 Hans-Pete         | er Winkler                    |                                                                                                    | 8300 Erlöse 7% USt 0' |            |           |     | 01.10.2018                            |                |                |
| LQ                                                                             | Kontenb              | lätter,<br>Indisten Bilana                                          |                                 | 16842 Hans-Pete         | er Winkler                    |                                                                                                    | 8400 Er               | löse 19% l | JSt       |     | 01.10.2018                            |                |                |
| <ul> <li>Buchungslisten, Bilanz,</li> </ul>                                    |                      |                                                                     |                                 | 16842 Hans-Pete         | 8300 Erlöse 7% USt 01.10.2018 |                                                                                                    |                       |            |           |     |                                       |                |                |

## A Beachten Sie:

Um Buchungen aus dem Archiv mit TransAktNr in die Kontenblättern / Kostenstellenblättern zu übernehmen, muss das Wirtschaftsjahr neu aufgebaut werden.